# Informacijos sklaidos paslaugos

# Duomenų filtravimas

Filtro parametras "Aplinkybės, dėl kurių asmuo nukentėjo"

Aplinkybės, dėl kurių asmuo nukentėjo

Paspauskite simbolį "+" ir išskleiskite parametrų sąrašą.

Aplinkybės, dėl kurių asmuo nukentėjo

1 
Nukentėjo dėl savo užimamų pareigų
Priklausė nuo įtariamojo materialiai
Priklausė nuo įtariamojo tarnybiškai
Būdamas neblaivus
Būdamas apsvaigęs nuo narkotinių ar psichotropinių medžiagų
Būdamas bejegiškos būklės

Varnele pažymėkite reikalingą (-us) parametrą (-us) (1). Norėdami suskleisti parametrų sąrašą, paspauskite simbolį "-".

# Filtro parametras "Asmenys, padarę nusikalstamas veikas grupėje"

Asmenys, padarę nusikalstamas veikas grupėje

#### Paspauskite simbolį "+" ir išskleiskite parametrų sąrašą.

| Asmer | Asmenys, padarę nusikalstamas veikas grupėje —        |  |  |  |  |  |
|-------|-------------------------------------------------------|--|--|--|--|--|
|       | Bendrininkavimo forma(BF)                             |  |  |  |  |  |
|       | Asmenys padarė nusikalstamą (-as) veiką (-as) grupėje |  |  |  |  |  |
|       | Organizuota grupė                                     |  |  |  |  |  |
|       | Bendrininkų grupė                                     |  |  |  |  |  |
|       | Nusikalstamas susivienijimas                          |  |  |  |  |  |
| ÊÊÊ   | Grupės sudėtis(GRSUD)                                 |  |  |  |  |  |
|       | Suaugusių                                             |  |  |  |  |  |
|       | Nepilnamečių                                          |  |  |  |  |  |
|       | Mišri                                                 |  |  |  |  |  |
|       | Nepilnamečių ir mažamečių                             |  |  |  |  |  |
|       |                                                       |  |  |  |  |  |

+

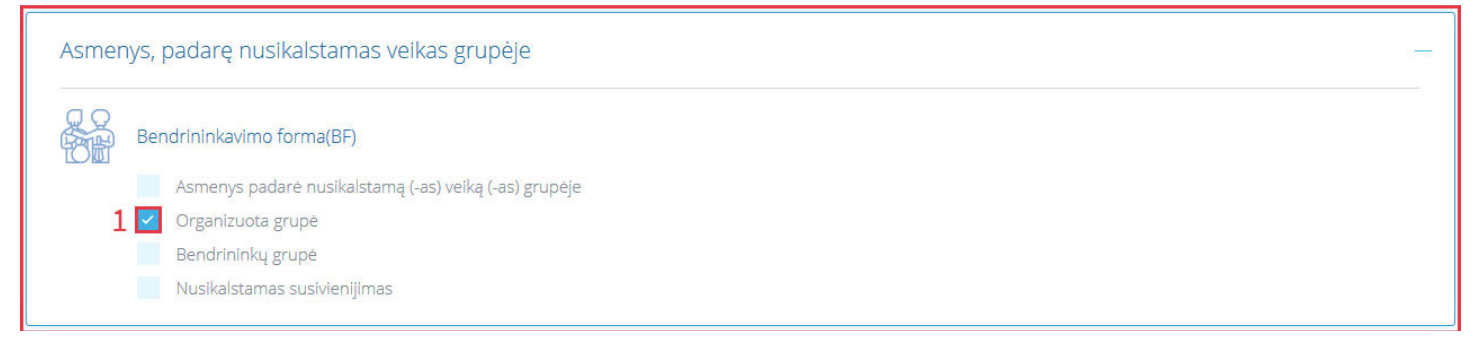

Norėdami suskleisti parametrų sąrašą, paspauskite simbolį "-".

**PATABA.** Identiškas filtravimo funkcionalumas veikia ir parametruose "Asmuo patyrė žalą", "Kardomosios priemonės", "Nusikalstamos veikos padarymo aplinkybės"

## Filtro parametras "Asmenų charakteristikos"

Asmenų charakteristikos

Paspauskite simbolį "+". Sąraše matysite parametrų grupes "Tipas", "Lytis", "Amžius", "Pilietybė", "Išsilavinimas" ir "Užimtumas":

+

| Asmer          | nų charakteristikos         |   |
|----------------|-----------------------------|---|
| ::<br>C:<br>C: | Asmens tipas(ST)<br>Fizinis | + |
|                | Juridinis                   |   |
| ¢              | Lytis(L)<br>Vyras           |   |
|                | Moteris                     |   |

Papildomus parametrus galite išskleisti, paspausdami simbolį "+", suskleisti – "-", varnele pažymėti reikalingą (- us) parametrą (-us).

**PASTABA.** Identiškas filtravimo funkcionalumas veikia ir parametruose "**Nusikalstamos veikos rūšis**", "**Priimti** sprendimai", "**Užregistruota / Ištirta**"

Taip pat galite ieškoti reikalingo parametro pagal įvestą raktažodį (1):

| ٩ |
|---|
|   |
| _ |
|   |
| _ |
|   |
|   |
|   |
|   |
|   |
|   |

**PATABA.** Identiškas filtravimo funkcionalumas veikia ir parametruose "**Baudžiamojo kodekso straipsniai**", "**Krimininologinis reicidyvas**".

Norėdami suskleisti parametrų sąrašą, paspauskite simbolį "-".

## Filtro parametras "Asmuo nukentėjo nuo"

Asmuo nukentėjo nuo +

Paspauskite simbolį "+" ir pasirinkite parametrus:

|   | Asmuo nukentėjo nuo                                        |   |
|---|------------------------------------------------------------|---|
| 1 | ne                                                         | ۹ |
|   | Partnerio         Senelių ar vaikaičių         Nepažįstamų |   |

Galite ieškoti reikalingo parametro pagal įvestą raktažodį (1) arba sąraše varnele pažymėti reikalingą (-us) parametrą (-us).

**PASTABA.** Parametrų pasirinkimo pažyminti juos varnele funkcionalumas aprašytas skyriuje <u>"Filtro parametras</u> <u>"Asmenys, padarę nusikalstamas veikas grupėje"</u>

Norėdami suskleisti parametrų sąrašą, paspauskite simbolį "-".

# Filtro parametras "Įtariamas / Kaltinamas , nukentėjęs"

| [tariamas / kaltinamas | Nukentėjęs |
|------------------------|------------|
|------------------------|------------|

Varnele pažymėkite reikalingą (-us) filtro parametrą (-us).

# Filtro parametras "Laikotarpiai"

Laikotarpiai

Paspauskite simbolį "+" ir pasirinkite laikotarpį:

|   | Laikotarpiai              |   | _ |
|---|---------------------------|---|---|
|   | 2 💌 2020 Sausis - Vasaris |   |   |
|   | 2020                      | ^ | • |
|   | 2020 Sausis - Vasaris     |   | Ь |
| 1 | 2020 Sausis               |   | - |
| - | 2019                      |   |   |
|   | 2019 Sausis - Gruodis     |   |   |
|   | 2019 Sausis - Lapkritis   |   |   |

Iš sąrašo pasirinkite reikalingą laikotarpį iš sąrašo (1). Norėdami panaikinti laikotarpį, paspauskite simbolį "x" (2). Taip pat galite įvesti paieškos lauke reikalingą laikotarpį (2):

| Laikotarpiai                 |     |
|------------------------------|-----|
| × 2020 Sausis - Vasaris 2015 |     |
| 2015                         |     |
| 2015 Sausis - Gruodis        |     |
| 2015 Sausis - Lapkritis      | 4_0 |
| 2015 Sausis - Spalis         |     |
| 2015 Sausis - Rugsėjis       |     |
| 2015 Sausis - Rugpjūtis      | ~   |

Norėdami suskleisti parametrų sąrašą, paspauskite simbolį "-".

## Filtro parametras "Savivaldybės"

Savivaldybės

Paspauskite simbolį "+" ir pasirinkite reikalingą (-as) savivaldybę (-es):

| Savivaldybės          |   |
|-----------------------|---|
| Pasirinkite           |   |
| Lietuvos Respublikoje | ^ |
| Pagal savivaldybes    |   |
| Vilniaus m.           | ÷ |
| <br>Kauno m.          |   |
| Klaipėdos m.          |   |
| Šlaulių m.            | ~ |
|                       |   |

PATABA. Identiškas filtravimo funkcionalumas aprašytas skyriuje "Filtro parametras "Laikotarpiai"

Norėdami suskleisti sąrašą, paspauskite simbolį "-".

Filtro parametrai "Visos nuskalstamos veikos", "Nusikaltimai", Sunkūs ir labai sunkūs nusikaltimai" ir "Baudžiamieji nusižengimai"

| Visos nusikalstamos | mai | Sunkūs ir labai sunkūs | Baudžiamieji |
|---------------------|-----|------------------------|--------------|
| veikos              |     | nusikaltimai           | nusižengimai |

Varnele pažymėkite reikalingą (-us) filtro parametrą (-us).

# Duomenų lentelės išdėstymo keitimas

Pagal pasirinktus parametrus automatiškai sugeneruojama ataskaitos lentelė.

| Savivaldybės<br>🗈 | Nusikalstamos veikos<br>rūšis 🗈 | Priimti sprendimai 🗈               | Nusikalstamos veikos padarymo aplinkybės 🗈 | Matavimo vienetas 🗈                      |             | 2019<br>Sausis -<br>Birželis | 2019<br>Sausis -<br>Vasaris |
|-------------------|---------------------------------|------------------------------------|--------------------------------------------|------------------------------------------|-------------|------------------------------|-----------------------------|
| Vilniaus m.       | Nusikaltimai                    | Rodiklyje neapibrėžtas (nežinomas) | NV padarytos asmenų, ankščiau              | Kiekis (vnt.)                            | (1)         | 129                          | 31                          |
|                   |                                 | sprendimas                         | padariusių nusikaistamas veikas            | Augimas(+)-Mažėjimas(-)                  |             | 3                            | 5                           |
|                   |                                 |                                    |                                            | Augimas(+)-Mažėjimas(-),<br>procentais 🕄 | (N)         | 2                            | 19                          |
|                   |                                 |                                    | NV padarytos grupės asmenų                 | Kiekis (vnt.)                            |             | 111                          | 31                          |
|                   |                                 |                                    |                                            | Augimas(+)-Mažėjimas(-)                  | (n)         | 21                           | 14                          |
|                   |                                 |                                    | NV padarytos nepilnamečių                  | Kiekis (vnt.)                            | $(\vec{N})$ | 187                          | 41                          |
|                   |                                 |                                    |                                            | Augimas(+)-Mažėjimas(-)                  | (1)         | -1                           | -7                          |
|                   |                                 |                                    | NV padarytos neblaivių asmenų              | Kiekis (vnt.)                            | (1)         | 529                          | 175                         |
|                   |                                 |                                    |                                            | Augimas(+)-Mažėjimas(-)                  | (1)         | -131                         | -20                         |

+

#### Norėdami sumaketuoti jums patogiau ataskaitos lentelę, prie pasirinkto parametro(1) paspauskite mygtuką "E":

| Savivaldybės<br>🗈 | Nusikalstamos veikos<br>rūšis 🗈 | Priimti sprendimai 🗈               | Nusikalstamos veikos padarymo aplinkybės 🗈 🕽 | Matavimo vienetas 🖻     |     | 2019<br>Sausis -<br>Birželis | 2019<br>Sausis -<br>Vasaris |
|-------------------|---------------------------------|------------------------------------|----------------------------------------------|-------------------------|-----|------------------------------|-----------------------------|
| Vilniaus m.       | Nusikaltimai                    | Rodiklyje neapibrėžtas (nežinomas) | NV padarytos asmenų, ankščiau                | Kiekis (vnt.)           | N   | 129                          | 31                          |
|                   |                                 | sprendimas                         | padariusių nusikalstamas veikas              | Augimas(+)-Mažėjimas(-) | (3) | 3                            | 5                           |

#### Jūsų pasirinktos parametrus bus perkeltas į kitą lentelės vietą (2).

|                                                               |                                                                     |                  | 2019<br>Sausis - Birželis   |                                              |                  | 2019<br>Sausis - Vasaris    |                                              |  |
|---------------------------------------------------------------|---------------------------------------------------------------------|------------------|-----------------------------|----------------------------------------------|------------------|-----------------------------|----------------------------------------------|--|
| Nusikalstamos<br>veikos rūšis 🗈 Priimti sprendimai 🗈          | Nusikalstamos veikos padarymo aplinkybės 🗈                          | Kiekis<br>(vnt.) | Augimas(+)-<br>Mažėjimas(-) | Augimas(+)-<br>Mažėjimas(-),<br>procentais 🕄 | Kiekis<br>(vnt.) | Augimas(+)-<br>Mažėjimas(-) | Augimas(+)-<br>Mažėjimas(-),<br>procentais 🗿 |  |
| Nusikaltimai Rodiklyje neapibrėžtas<br>(nežinomas) sprendimas | NV padarytos asmenų,<br>ankščiau padariusių<br>nusikalstamas veikas | 129              | 3                           | 2                                            | 31               | 5                           | 19                                           |  |
|                                                               | NV padarytos grupės asmenų                                          | 111              | 21                          | -                                            | 31               | 14                          | -                                            |  |
|                                                               | NV padarytos nepilnamečių                                           | 187              | -1                          | 1.0                                          | 41               | -7                          | 2                                            |  |

## Norėdami perkelti pasirinktą parametrą (2) į viršų virš pasirinktų periodų, paspauskite mygtuką(3):

| Nusikalstamos veikos<br>padarymo aplinkybės 🗈                       | Kiekis<br>(vnt.) | Augimas(+)-<br>Mažėjimas(-) | Mažėjimas(-),<br>procentais 🜖 | Kiekis<br>(vnt.) | Augimas(+)-<br>Mažėjimas(-) | Mažėjimas(-),<br>procentais (1) | 3 💿         |
|---------------------------------------------------------------------|------------------|-----------------------------|-------------------------------|------------------|-----------------------------|---------------------------------|-------------|
| NV padarytos asmenų,<br>ankščiau padariusių<br>nusikalstamas veikas | 129              | 3                           | 2                             | 31               | 5                           | 19                              | MV:POK-PROC |
| NV padarytos grupės asmenų                                          | 111              | 21                          | -                             | 31               | 14                          | -                               |             |
| NV padarytos nepilnamečių                                           | 187              | -1                          | -                             | 41               | -7                          | -                               |             |

Lentelėje matysite pasikeitusią pasirinkto parametro vietą (4):

| 4   |                                 |                                                  | Kiekis (vnt.)                                                    |                              | Augimas(+)-Mažėjimas(-)     |                              | Augimas(+)-Mažėjimas(-),<br>procentais 🚯 |                              |                             |
|-----|---------------------------------|--------------------------------------------------|------------------------------------------------------------------|------------------------------|-----------------------------|------------------------------|------------------------------------------|------------------------------|-----------------------------|
| )ės | Nusikalstamos veikos<br>rūšis 🗈 | Priimti sprendimai 🖸                             | Nusikalstamos veikos padarymo<br>aplinkybės 🗈                    | 2019<br>Sausis -<br>Birželis | 2019<br>Sausis -<br>Vasaris | 2019<br>Sausis -<br>Birželis | 2019<br>Sausis -<br>Vasaris              | 2019<br>Sausis -<br>Birželis | 2019<br>Sausis -<br>Vasaris |
| n.  | Nusikaltimai                    | Rodiklyje neapibrėžtas (nežinomas)<br>sprendimas | NV padarytos asmenų, ankščiau<br>padariusių nusikalstamas veikas | 129                          | 31                          | 3                            | 5                                        | 2                            | 19                          |

## Norėdami gražinti pasirinktą parametrą į pirminę vietą lentelėje, paspauskite mygtuką (5):

|                                                  |                                                                  | Kiekis (vnt.)                |                             | Augimas(+)-Mažėjimas(-)      |                             | Augimas(+)-Mažėjimas(-),<br>procentais () |                               |   |
|--------------------------------------------------|------------------------------------------------------------------|------------------------------|-----------------------------|------------------------------|-----------------------------|-------------------------------------------|-------------------------------|---|
| Priimti sprendimai 🗈                             | Nusikalstamos veikos padarymo<br>aplinkybės 🗈                    | 2019<br>Sausis -<br>Birželis | 2019<br>Sausis -<br>Vasaris | 2019<br>Sausis -<br>Birželis | 2019<br>Sausis -<br>Vasaris | 2019<br>Sausis -<br>Birželis              | 2019<br>Sausis - 5<br>Vasaris | 0 |
| Rodiklyje neapibrėžtas (nežinomas)<br>sprendimas | NV padarytos asmenų, ankščiau<br>padariusių nusikalstamas veikas | 129                          | 31                          | 3                            | 5                           | 2                                         | 19                            |   |

Lentelėje matysite pasikeitusią pasirinkto parametro vietą (1):

| Savivaldybės<br>🗈        | Nusikalstamos veikos<br>rūšis 🗈 | Priimti sprendimai 🗈               | Nusikalstamos veikos padarymo aplinkybės 🗈 🕽 | Matavimo vienetas 🖻     |     | 2019<br>Sausis -<br>Birželis | 2019<br>Sausis -<br>Vasaris |
|--------------------------|---------------------------------|------------------------------------|----------------------------------------------|-------------------------|-----|------------------------------|-----------------------------|
| Vilniaus m. Nusikaltimai |                                 | Rodiklyje neapibrėžtas (nežinomas) | NV padarytos asmenų, ankščiau                | Kiekis (vnt.)           |     | 129                          | 31                          |
|                          |                                 | sprendimas                         | padariusių nusikaistamas veikas              | Augimas(+)-Mažėjimas(-) | (1) | 3                            | 5                           |

Norėdami suformuota ataskaitą išsaugoti kompiuterinėje laikmenoje naudokite eksporto funkcija (6):

|                                                     | NV padarytos neblaivių asmenų | 2019 Sausis -<br>Birželis | 35 | -   | - |
|-----------------------------------------------------|-------------------------------|---------------------------|----|-----|---|
|                                                     |                               | 2019 Sausis -<br>Vasaris  | 5  | ii. | - |
| 6 CSV Eksportuoti CSV formatu XML Eksportuoti j xml |                               |                           |    |     |   |

Išsaugokite duomenis jums patogiu formatu.

# Duomenų atvaizdavimas grafike

#### Norėdami suformuoti grafiką iš pasirinktų parametrų, paspauskite prie pasirinktos reikšmės mygtuką (1)

| Savivaldybės<br>D | Nusikalstamos veikos<br>rūšis 🗈 | Priimti sprendimai 🗈                             | Nusikalstamos veikos padarymo<br>aplinkybės 🗈                    | Laikotarpiai 🗈            | Kiekis<br>(vnt.) | Augimas(+)-<br>Mažėjimas(-) | Augimas(+)-Mažėjimas(-),<br>procentais 🚯 |
|-------------------|---------------------------------|--------------------------------------------------|------------------------------------------------------------------|---------------------------|------------------|-----------------------------|------------------------------------------|
| Vilniaus m.       | Nusikaltimai                    | Rodiklyje neapibrėžtas (nežinomas)<br>sprendimas | NV padarytos asmenų, ankščiau<br>padariusių nusikalstamas veikas | 2019 Sausis -<br>Birželis | 119              | 3                           | 2                                        |
|                   |                                 |                                                  |                                                                  | 2019 Sausis -<br>Vasaris  | 91<br>21         | dėti grafiką<br>5           | 19                                       |
|                   |                                 |                                                  | NV padarytos grupės asmenų                                       | 2019 Sausis -<br>Birželis | 111              | 21                          |                                          |

#### Lange matysite:

| Savivaldybės<br>🗈 | Nusikalstamos veikos<br>rūšis 🗈 | Priimti sprendimai 🗈                             | Nusikalstamos v<br>aplinkybės 🗈 | eikos padarymo                                                           | Kieki           | kis<br>t.)                                                               | Augimas(+)-<br>Mažėjimas(-) | Augimas(+)-Mažėjimas(-),<br>procentais ()                                |  |      |   |   |
|-------------------|---------------------------------|--------------------------------------------------|---------------------------------|--------------------------------------------------------------------------|-----------------|--------------------------------------------------------------------------|-----------------------------|--------------------------------------------------------------------------|--|------|---|---|
| Vilniaus m.       | Nusikaltimai                    | Rodiklyje neapibrėžtas (nežinomas)<br>sprendimas | NV padaryto<br>padariusių n     | Priskirkite rodiklį grupei (-ėms) ir<br>pasirinkite jo atvaizdavimo būdą |                 | Priskirkite rodiklį grupei (-ėms) ir<br>pasirinkite jo atvaizdavimo būdą |                             | Priskirkite rodiklį grupei (-ėms) ir<br>pasirinkite jo atvaizdavimo būdą |  | 29 🕡 | 3 | 2 |
|                   |                                 |                                                  |                                 | Grupė A (I Grupė B (II Grupė C<br>grafikas) grafikas) grafikas           | ( <b>III</b> 31 | 1                                                                        | 5                           | 19                                                                       |  |      |   |   |
|                   |                                 |                                                  | NV padaryto                     |                                                                          | 11              | 11                                                                       | 21                          | ē.                                                                       |  |      |   |   |
|                   |                                 |                                                  |                                 |                                                                          | 31              | 1                                                                        | 14                          |                                                                          |  |      |   |   |
|                   |                                 |                                                  | NV padaryto                     | IŠVALYTI                                                                 | 181             | 87                                                                       | -1                          | -                                                                        |  |      |   |   |
|                   |                                 |                                                  | L                               | 2019 Sausis                                                              | -               |                                                                          | _                           |                                                                          |  |      |   |   |

Pasirinkite vieną iš pateiktų grafiko grupių (2). Norėdami atšaukti savo pasirinkimą, paspauskite "Išvalyti".

#### Lange matysite:

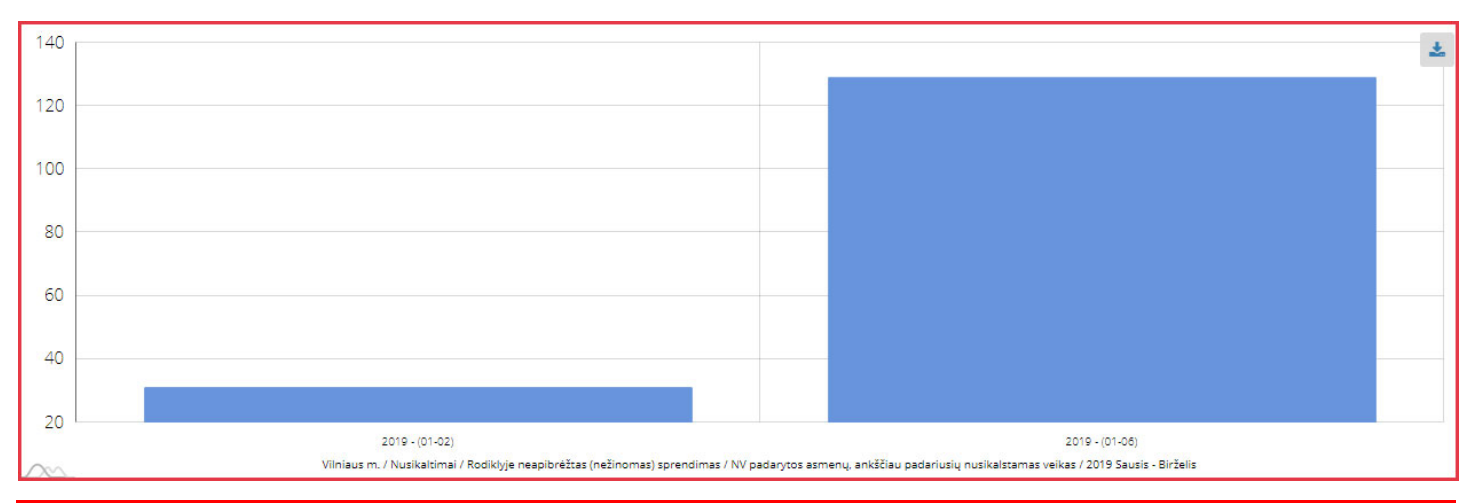

#### PASTABOS.

1. Norėdami į grafiką pridėti papildomus duomenis, pasirinkite naują parametrą ir kurdami grafiką pasirinkite prieš tai pasirinktą grafiko grupę. Viename grafike galima atvaizduoti 3 pasiriktus parametrus.

 Norėdami sukurti atskirą grafiką iš ataskaitoje esančių parametrų, kurdami grafiką pasirinkite kitą grafiko grupę, nei buvote pasirinkę jau sukurtam grafikui.

Norėdami atsisiųsti grafiką į savo kompiuterinę laikmeną, paspauskite mygtuką (1):

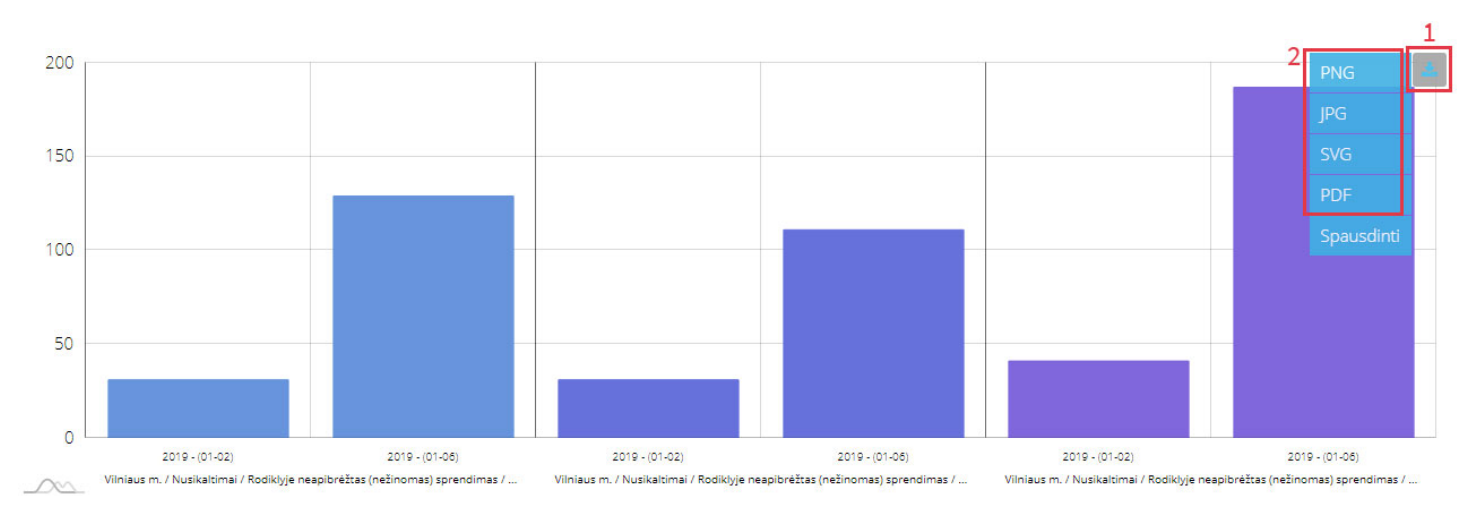

Pasirinkite formą (2), kuriuo norite išsaugoti suformuotą grafiką. Norėdami išspausdinti grafiką, pasirinkite funkciją "Spausdinti".

# Atvirų duomenų rinkinių žiniatinklio paslaugos" elektroninė paslauga

Norėdami surasti reikalingą duomenų rinkinį naudokitės paieškos funkcija:

| Paleška                         |                  | ٩ |
|---------------------------------|------------------|---|
| Savivaldybės                    |                  | 1 |
| Nusikalstamos veikos rūšis      |                  | + |
| Baudžiamojo kodekso straipsniai |                  | + |
| Rodikliai                       |                  | + |
|                                 | IŠVALYTI FILTRUS |   |

Įveskite paieškos frazę ir ieškokite reikalingo duomenų rinkinio arba galite naudotis filtravimo parametrais, kurių funkcionalumas aprašytas skyriuje <u>"Duomenų filtravimas</u>". Norėdami panaikinti pasirinktus filtravimo parametrus, paspauskite **"Išvalyti filtrus**".

Pagal paieškos raktažodžius ar filtro parametrus pateikiama duomenų lentelė:

| Atnaujinama                                                           |                                      | kas mėnesį                                                                                                    |                    |                          |                                     |
|-----------------------------------------------------------------------|--------------------------------------|----------------------------------------------------------------------------------------------------|--------------------|--------------------------|-------------------------------------|
| Būsena                                                                |                                      | Atvertas                                                                                                    |                    |                          |                                     |
| Licenzija                                                             |                                      | Creative Commons Attribution 4.0                                                                                                    |                    |                          |                                     |
| Katalogas                                                             |                                      | IRD                                                                                                    |                    |                          |                                     |
| Raktų šeima                                                           | Kodas                                | Rodiklio pavadinimas                                                                                                    | Laikotarpis<br>nuo | Laikotarpis<br>iki       |                                     |
| <u>Duomenų rinkinys apie</u><br>nusikalstamas veikas Lietuvoje        | NU.UZR.NV.LR.PBVIS.X<br>V.PAVIS.KIEK | Lietuvos Respublikoje/Visos nusikalstamos veikos/Užregistruota/XV Skyrius Nusikaltimai žmoniškumui ir<br>karo nusikaltimai/Kiekis (vnt.)                                                | 2019 - (01)        | <sup>2020 - (01)</sup> 1 | <u>Peržiūrėti</u><br>XML <u>CSV</u> |
| <u>Duomenų rinkinys apie</u><br><u>nusikalstamas veikas Lietuvoje</u> | NU.UZR.NV.LR.TR220.X<br>V.PAVIS.KIEK | Lietuvos Respublikoje/Visos nusikalstamos veikos/Užregistruota/XV Skyrius Nusikaltimai žmoniškumui ir<br>karo nusikaltimai/LR BPK 220 str. (perduota teismui)/Kiekis (vnt.)             | 2019 - (01)        | 2020 - (01)              | <u>Peržiūrėti</u><br>XML <u>CSV</u> |
| <u>Duomenų rinkinys apie</u><br><u>nusikalstamas veikas Lietuvoje</u> | NU.UZR.NV.LR.TR418.X<br>V.PAVIS.KIEK | Lietuvos Respublikoje/Visos nusikalstamos veikos/Užregistruota/XV Skyrius Nusikaltimai žmoniškumui ir<br>karo nusikaltimai/LR BPK 418 str. (teismo baudžiamasis įsakymas)/Kiekis (vnt.) | 2019 - (01)        | 2020 - (01)              | <u>Peržiūrėti</u><br>XML CSV        |
| <u>Duomenų rinkinys apie</u><br><u>nusikalstamas veikas Lietuvoje</u> | NU.UZR.NV.LR.TR426.X<br>V.PAVIS.KIEK | Lietuvos Respublikoje/Visos nusikalstamos veikos/Užregistruota/XV Skyrius Nusikaltimai žmoniškumui ir<br>karo nusikaltimai/LR BPK 426 str. (pagreitintas procesas)/Kiekis (vnt.)        | 2019 - (01)        | 2020 - (01)              | <u>Peržiūrėti</u><br>XML <u>CSV</u> |
| <u>Duomenų rinkinys apie</u><br><u>nusikalstamas veikas Lietuvoje</u> | NU.UZR.NV.LR.NUTR3.X<br>V.PAVIS.KIEK | Lietuvos Respublikoje/Visos nusikalstamos veikos/Užregistruota/XV Skyrius Nusikaltimai žmoniškumui ir<br>karo nusikaltimai/Nutraukta LR BPK 3 str. pagrindais/Kiekis (vnt.)             | 2019 - (01)        | 2020 - (01)              | <u>Peržiūrėti</u><br>XML <u>CSV</u> |

Norėdami peržiūrėti duomenis, paspauskite mygtuką (1), pasirinkdami formatą, kuriuo norite matyti rinkinio duomenis.